# Pwt\_029 Report Job Aid

#### Version 1.2 | August 27, 2024

The purpose of this job aid is to provide TWAPMTS users with quick access to information needed to navigate the 029 reports and understand their part in the Graduate Assistantship Non-Resident Waiver audit. There are two reports, the Review that lists all students entered on a Graduate Assistantship Non-Resident waiver for the current term and the Ineligible that lists all students that are currently ineligible to receive the waiver with the reason they are ineligible.

## **Accessing Compass Reports**

• **Compass Reports can be accessed through Banner 9.** You can search for it in the search bar or access it through the Applications Menu.

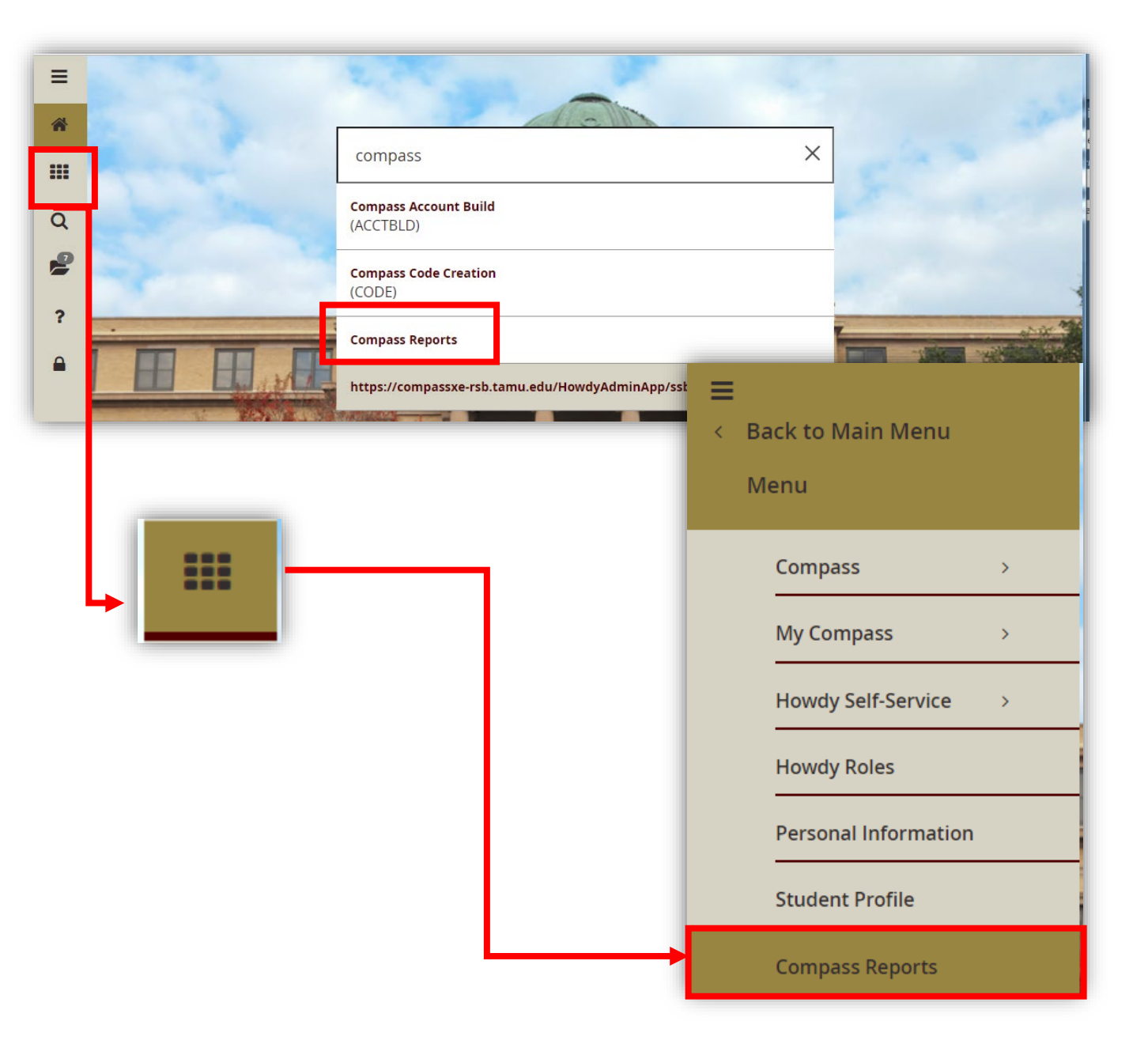

• Once you have opened Compass Reports, you will see a list of the reports you have access to. If you do not have access to the 029 report, please see the Requesting Access to Reports section on the TWAPMTS website here: <a href="https://sbs.tamu.edu/info-for/departments/twapmts/index.html#reports">https://sbs.tamu.edu/info-for/departments/twapmts/index.html#reports</a>

| Compass Reports                |                                                            |                            |
|--------------------------------|------------------------------------------------------------|----------------------------|
| 029<br>Total Count : 41        |                                                            |                            |
| Report Name                    | Report Description                                         | Last Report Date           |
| PWT_029_AD_WAIV_ASSIST_NOTELIG | Audit students Not eligible with assistantship waiver - AD | February 19, 2019 04:27 AM |
| PWT_029_AD_WAIV_ASSIST_REVIEW  | Audit eligible students with assistantship waivers - AD    | February 19, 2019 04:26 AM |

- The reports can be found listed with the other reports you have access to, or use the search box to find the report. The two report names are:
  - **PWT\_029\_YourCollegeCode\_WAIV\_ASSIST\_REVIEW-** Batch report that lists all students a Graduate Assistantship Non-Resident Waiver has been entered for in TWAPMTS for the current term.
  - PWT\_029\_YourCollegeCode\_WAIV\_ASSIST\_NOTELIG-Batch report that lists all students that do not currently meet the requirements to receive the Graduate Assistantship Non-Resident Waiver for the current term.

#### Navigating the PWT\_029 Reports

- The reports will include all students entered on a Graduate Assistantship Non-Resident Waiver by college. For example, if you have access to a department in the college of AG, your 029 report will show all students entered for the College of AG.
- To find the information on your department, you will need to add Filters to the data in excel.

#### Adding Filters to the PWT\_029 report

• Select the row 9 on the report.

| 4  | Α           | В           | С           | D            | E          | F          | G          | Н           | I           | J          | K           | L            | М        | Ν        | 0         | Р                       |
|----|-------------|-------------|-------------|--------------|------------|------------|------------|-------------|-------------|------------|-------------|--------------|----------|----------|-----------|-------------------------|
| 1  | Eligibility | in this rep | ort based u | ipon BPP d   | ata provid | ed on 19-F | eb-19. The | e most rece | ent BPP dat | ta was use | d to genera | ate this rep | ort.     |          |           |                         |
| 2  | Term: 201   | 91%         |             |              |            |            |            |             |             |            |             |              |          |          |           |                         |
| 3  | College: A  | LL          |             |              |            |            |            |             |             |            |             |              |          |          |           |                         |
| 4  | Residency   | /: P,I,N,K  |             |              |            |            |            |             |             |            |             |              |          |          |           |                         |
| 5  | Census Da   | te: 30-JAN  | -19         |              |            |            |            |             |             |            |             |              |          |          |           |                         |
| 6  | Active Em   | ployee Co   | des: A,W    |              |            |            |            |             |             |            |             |              |          |          |           |                         |
| 7  | All BPP En  | nployee Co  | odes: C,D,A | ,I,L,Q,R,S,1 | F,U,W,F,M, | N,X,K      |            |             |             |            |             |              |          |          |           |                         |
| 8  |             |             |             |              |            |            |            |             |             |            |             |              |          |          |           |                         |
| 9  | Term        | Delete Inc  | Name        | UIN          | Banner ID  | SP/Dep In  | Employee   | Waiver Co   | Multi-terr  | Waiver De  | Classificat | Level        | Academic | Academic | Residency | Multi-Te <mark>r</mark> |
| 10 | 201511      | 0           | Alloration  | 1.2.70100    | 10170-0720 |            | 1.2.71 100 | 50050500    | IN .        | 0201 11 3  |             | SIN          | AG       | DCDF     | •         | 0                       |
| 11 | 201911      | D           | 1           |              |            |            |            | 90050900    | N           | 0201 W^54  | 4G8         | GR           | AG       | HRSC     | N         | 6                       |
| 12 | 201911      |             | coleman,    | 0.250.00     | 101005202  |            | 0.252.00   | 90050200    | N           | 0201 W^54  | 4G7         | GR           | AG       | ALEC     | N         | 9                       |

• Select the Data Tab on the Excel Ribbon.

| x∎         | 🗄 🗲 👌 🎙          | Ŧ       |                     |                         |      | •      |                  |     |        |        |                   |           |
|------------|------------------|---------|---------------------|-------------------------|------|--------|------------------|-----|--------|--------|-------------------|-----------|
| FILE       | HOME INS         | ERT     | PAGE LAYOUT         | FORMULAS                | DATA | REVIE  | W VIEW ACR       | OBA | Т      |        |                   |           |
| <b>F</b>   | 👗 Cut            | Calibri | - 11                | • A A =                 |      | 87 -   | F Wrap Text      |     | Genera | al     |                   | -         |
| Paste<br>* | ✓ Format Painter | ΒI      | <u>U</u> - <u>-</u> | <u>∿</u> - <u>A</u> - ≣ | = =  | €₽     | 🖶 Merge & Center | -   | \$ -   | % *    | €.0 .00<br>.€ 00. | 3 C<br>Fa |
|            | Clipboard 🕞      |         | Font                | Es.                     |      | Aligni | ment             | Fa  |        | Number |                   | G         |

• Select Filter

| 🕅 🖯 🏷 🖓                                    | × ▼ =                              |                                             |                   |                                     |                               |                        |
|--------------------------------------------|------------------------------------|---------------------------------------------|-------------------|-------------------------------------|-------------------------------|------------------------|
| FILE HOME                                  | INSERT PAGE LAYO                   | UT FORMULAS DATA                            | A REVIEW          | VIEW ACROBA                         | Г                             |                        |
| From From From<br>Access Web Text<br>Get E | From Other<br>Sources + Connection | Refresh<br>All + Connections<br>Connections | 2↓ ZAZ<br>Z↓ Sort | Filter Clear<br>Reapply<br>Advanced | Text to Flash<br>Columns Fill | Remove<br>Duplicates V |

• This will place a dropdown arrow on each column title

| 8 |      |            |            |            |          |          |          |           |          |            |
|---|------|------------|------------|------------|----------|----------|----------|-----------|----------|------------|
| 9 | Term | 💌 Delete 💌 | Name 💌 UIN | 💌 Banner 💌 | SP/Dep 🔻 | Employ 👻 | Waiver 👻 | Multi-t 💌 | Waiver 💌 | Classifi 💌 |

• You can then click on the dropdown arrow and filter by your Department

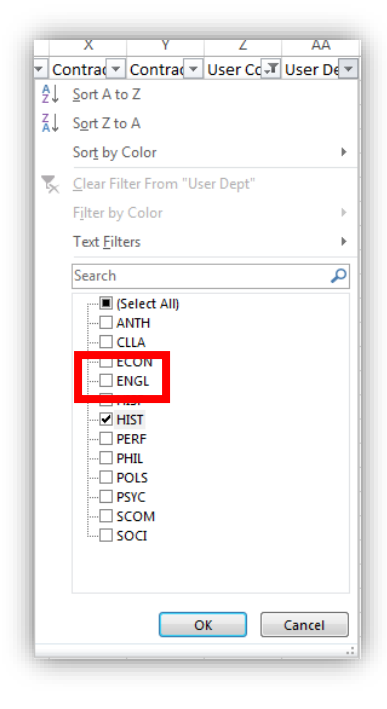

• Once you have filtered for your department(s) you can review the students that have Graduate Assistantship Non-Resident Waivers entered in TWAPMTS for the current term.

# Data on the PWT\_029\_CollegeCode\_WAIV\_ASSIST\_REVIEW

• You will need to review this report while TWAPMTS is open to ensure all students that are eligible for a waiver have one processed prior to the close of TWAPMTS for the current term.

|    | Α      | В                       | С    | D   | E         | F                | G            |
|----|--------|-------------------------|------|-----|-----------|------------------|--------------|
| 9  | Term   | <b>Delete Indicator</b> | Name | UIN | Banner ID | SP/Dep Indicator | Employee UIN |
| 10 | 201911 |                         |      |     |           |                  |              |
| 11 | 201911 |                         |      |     |           |                  |              |
| 12 | 201911 |                         |      |     |           |                  |              |
| 13 | 201911 |                         |      |     |           |                  |              |
| 14 | 201911 |                         | g    |     |           |                  |              |
| 15 | 201911 |                         |      |     |           |                  |              |
| 16 | 201911 |                         |      |     |           |                  |              |
| 17 | 201911 |                         | ,,   |     |           |                  |              |

• Term, Delete Indicator, Student Name, UIN, Banner ID, Spouse/Dependent Indicator, Employee UIN

|    | Н           | Ι                                   | J                          | К              | L     |
|----|-------------|-------------------------------------|----------------------------|----------------|-------|
| 9  | Waiver Code | Multi-term Assessment student (Y/N) | Waiver Description         | Classification | Level |
| 10 | 90350600    | N                                   | 0201 W^54.212^GRAsstENCVEN | G8             | GR    |
| 11 | 90350200    | N                                   | 0201 W^54.212^GRAsstENBMEN | G8             | GR    |
| 12 | 90350600    | N                                   | 0201 W^54.212^GRAsstENCVEN | G8             | GR    |
| 13 | 90351100    | N                                   | 0201 W^54.212^GRAsstENNUEN | G8             | GR    |
| 14 | 90351100    | N                                   | 0201 W^54.212^GRAsstENNUEN | G8             | GR    |
| 15 | 90351000    | N                                   | 0201 W^54.212^GRAsstENMEEN | G7             | GR    |
| 16 | 90350600    | N                                   | 0201 W^54.212^GRAsstENCVEN | G7             | GR    |
| 17 | 90350600    | N                                   | 0201 W^54.212^GRAsstENCVEN | G8             | GR    |

• Waiver Code, Multi-term Assessment Student (Yes/No), Waiver Description, Classification, Level

|    | М                | N                   | 0         | Р                                  | Q                    |
|----|------------------|---------------------|-----------|------------------------------------|----------------------|
| 9  | Academic College | Academic Department | Residency | Multi-Term Assessment Billed Hours | TWAPMTS College Code |
| 10 | EN               | CVEN                | I         | 9                                  | EN                   |
| 11 | EN               | BMEN                | I         | 9                                  | EN                   |
| 12 | EN               | CVEN                | N         | 9                                  | EN                   |
| 13 | EN               | NUEN                | N         | 9                                  | EN                   |
| 14 | EN               | NUEN                | I         | 9                                  | EN                   |
| 15 | EN               | MEEN                | I.        | 9                                  | EN                   |
| 16 | EN               | CVEN                | N         | 9                                  | EN                   |
| 17 | EN               | CVEN                | I         | 9                                  | EN                   |

• Academic College, Academic Department, Residency, Multi-Term Assessment Billed Hours, TWAPMTS College

|    | R                 | S              | Т     | U          | V                   | W         | Х              |
|----|-------------------|----------------|-------|------------|---------------------|-----------|----------------|
| 9  | TWAPMTS Dept Code | Waiver user ID | Email | Position % | Position/Title Code | Hire Date | Terminate Date |
| 10 | CVEN              |                |       | 50         | 9004                | 1/24/2017 |                |
| 11 | BMEN              |                |       | 50         | 9004                | 9/1/2016  |                |
| 12 | CVEN              |                |       | 50         | 9004                | 9/1/2018  |                |
| 13 | NUEN              |                |       | 50         | 9004                | 6/1/2017  |                |
| 14 | NUEN              |                |       | 50         | 9004                | 1/19/2018 |                |
| 15 | MEEN              |                |       | 50         | 9009                | 9/1/2018  |                |
| 16 | CVEN              |                |       | 50         | 9009                | 5/9/2018  |                |
| 17 | CVEN              |                |       | 50         | 9004                | 9/1/2018  |                |

• TWAPMTS Department Code, Waiver User ID, Email, Position Percent, Position/Title Code, Hire Date, Terminate Date

| 17 | Y                  | Z                                         | AA                              | AB        | AC         | AD    |
|----|--------------------|-------------------------------------------|---------------------------------|-----------|------------|-------|
| 9  | TWAPMTS Comment    | <b>Employment Status Code Description</b> | <b>T% Cohort Term Effective</b> | T% Cohort | Max Amount | GPA   |
| 10 | TWAPMTS: GAR - CHE | Active                                    | 201431                          | TLR_1415  |            | 4     |
| 11 |                    | Active                                    |                                 |           |            | 3.833 |
| 12 |                    | Active                                    |                                 |           |            | 4     |
| 13 |                    | Active                                    | 201721                          | TVR_VARI  |            | 2.958 |
| 14 |                    | Active                                    |                                 |           |            | 3.8   |
| 15 |                    | Active                                    |                                 |           |            | 3.666 |
| 16 | TWAPMTS: GAT CVEN  | Active                                    |                                 |           |            | 3.75  |
| 17 |                    | Active                                    |                                 |           |            | 3.666 |

• TWAPMTS Comment, Employment Status Description, Cohort Term Effective, Cohort, Max Amount, GPA

## **Column Explanations**

- All of the information listed on the report can be useful when auditing students placed on waivers.
  - A. Term: The current term
  - B. Delete Indicator: Indicates whether a contract has been removed from the student's account or not
  - C. Student Name: The full name of the student entered on a contract
  - D. UIN: The UIN of the student entered on a contract
  - E. Banner ID: T-Number of the student entered on a contract
  - F. **Spouse/Dependent Indicator:** Indicates if the person on the waiver is a spouse or dependent
  - G. Employee UIN: The UIN of the employed spouse, mother/father
  - H. Waiver Code: The code of the waiver entered on a student's account
  - I. Multi-Term Assessment Student: Y/N if the student is enrolled as a multi-term fee assessment student
  - J. **Waiver Description:** The description of the waiver entered on the student's account, includes the education code, Waiver Name, College and Department code
  - K. Classification: The classification of the student entered on the contract
  - L. Level: The student's current enrollment level

- M. Academic College: The college that the student is currently enrolled in
- N. Academic Department: The department that the student is currently enrolled in
- O. **Residency:** The student's current residency status
- P. Multi-Term Assessment Billed Hours: The current Bill hours on the student's account (includes MTFA)
- Q. TWAPMTS College Code: The College Code of the TWAPMTS user that entered the waiver
- R. TWAPMTS Department Code: The Department of the TWAPMTS user that entered the waiver
- S. Waiver User ID: The NETID of the person that entered the waiver in TWAPMTS
- T. Email: The email address of the TWAPMTS user that entered the waiver
- U. Position %: The FTE of the employees position
- V. Position/Title Code: The Position/Title Code of the employee position
- W. **Hire Date:** The hire date of the student's current position
- X. Terminated Date: Date student was terminated from position
- Y. TWAPMTS Comment: The last comment entered on the student contract
- Z. Employment Status Code Description: The student's current employment status
- AA. Cohort Term Effective: The term the student selected a cohort (for undergraduates)
- AB. Cohort: The cohort the student was enrolled under
- AC. Max Amount: The Max amount place on the waiver (should always be blank)
- AD. GPA: Student's current Grade Point Average

## Data on the PWT\_029\_CollegeCode\_WAIV\_ASSIST\_NOTELIG

• This report lists all students that are currently ineligible to receive the waiver Graduate Assistantship Non-Resident Waiver for the current term.

|    | А      | В                | С    | D   | E         | F                | G            | Н           |
|----|--------|------------------|------|-----|-----------|------------------|--------------|-------------|
| 9  | Term   | Delete Indicator | Name | UIN | Banner ID | SP/Dep Indicator | Employee UIN | Waiver Code |
| 10 | 201911 |                  |      |     |           |                  |              | 90350100    |
| 11 | 201911 |                  |      |     |           |                  |              | 90350300    |
| 12 | 201911 | D                |      |     |           |                  |              | 90350900    |
| 13 | 201911 | D                |      |     |           |                  |              | 90350300    |
| 14 | 201911 | D                |      |     |           |                  |              | 90350300    |
| 15 | 201911 | D                |      |     |           |                  |              | 90351000    |
| 16 | 201911 | D                |      |     |           |                  |              | 90350700    |
| 17 | 201911 | D                |      |     |           |                  |              | 90351000    |

• Term, Delete Indicator, Name, UIN, Banner ID, Spouse/Dependent Indicator, Employee UIN, Waiver Code

|    | Ι                                   | J                          | К              | L     | М                | N                   |
|----|-------------------------------------|----------------------------|----------------|-------|------------------|---------------------|
| 9  | Multi-term Assessment student (Y/N) | Waiver Description         | Classification | Level | Academic College | Academic Department |
| 10 | N                                   | 0201 W^54.212^GRAsstENAERO | G8             | GR    | EN               | AERO                |
| 11 | N                                   | 0201 W^54.212^GRAsstENCHEN | G8             | GR    | EN               | CHEN                |
| 12 | N                                   | 0201 W^54.212^GRAsstENINEN | G7             | GR    | EN               | MSEN                |
| 13 | N                                   | 0201 W^54.212^GRAsstENCHEN | G8             | GR    | EN               | CHEN                |
| 14 | N                                   | 0201 W^54.212^GRAsstENCHEN | G8             | GR    | EN               | CHEN                |
| 15 | N                                   | 0201 W^54.212^GRAsstENMEEN | G8             | GR    | EN               | MEEN                |
| 16 | N                                   | 0201 W^54.212^GRAsstENELEN | G8             | GR    | EN               | ECEN                |
| 17 | Ν                                   | 0201 W^54.212^GRAsstENMEEN | G7             | GR    | EN               | MEEN                |

• Multi-term Assessment Student (Yes/No), Waiver Description. Classification, Level, Academic College,

#### Academic Department

|    | 0         | Р                                  | Q                    | R                 | S              | Т     |
|----|-----------|------------------------------------|----------------------|-------------------|----------------|-------|
| 9  | Residency | Multi-Term Assessment Billed Hours | TWAPMTS College Code | TWAPMTS Dept Code | Waiver user ID | Email |
| 10 | I         | 9                                  | EN                   | AERO              |                |       |
| 11 | I         | 9                                  | EN                   | CHEN              |                |       |
| 12 | R         | 9                                  | EN                   | INEN              |                |       |
| 13 | R         | 9                                  | EN                   | CHEN              |                |       |
| 14 | R         | 9                                  | EN                   | CHEN              |                |       |
| 15 | I.        | 9                                  | EN                   | MEEN              |                |       |
| 16 | J         | 9                                  | EN                   | ELEN              |                |       |
| 17 | I         | 5                                  | EN                   | MEEN              |                |       |

• Residency, Multi-Term Assessment Billed Hours, TWAPMTS College Code, TWAPMTS Department Code, Waiver User ID, Email

|    | U          | V                   | W         | Х              | Y               | Z                                         |
|----|------------|---------------------|-----------|----------------|-----------------|-------------------------------------------|
| 9  | Position % | Position/Title Code | Hire Date | Terminate Date | TWAPMTS Comment | <b>Employment Status Code Description</b> |
| 10 | 25         | 9004                | 9/1/2017  |                |                 | Active                                    |
| 11 | 0          |                     |           |                |                 |                                           |
| 12 | 9          | 7518                | 9/11/2017 | 5/16/2018      |                 | Terminated                                |
| 13 | 50         | 9004                | 1/17/2016 |                |                 | Active                                    |
| 14 | 50         | 9004                | 9/1/2017  |                |                 | Active                                    |
| 15 | 50         | 9004                | 1/15/2019 | 1/15/2019      |                 | Terminated                                |
| 16 | 50         | 9004                | 1/30/2013 |                |                 | Active                                    |
| 17 | 50         | 7518                | 11/1/2018 |                |                 | Active                                    |

• Position Percent, Position/Title Code, Hire Date, Terminate Date, TWAPMTS Comment, Employment Status Code Description

|    | AA                       | AB        | AC         | AD    |                                                  |
|----|--------------------------|-----------|------------|-------|--------------------------------------------------|
| 9  | T% Cohort Term Effective | T% Cohort | Max Amount | GPA   | Ineligible Reason                                |
| 10 |                          |           |            | 4     | Position Pct less than 50%                       |
| 11 |                          |           |            | 3.28  | Position Pct less than 50%                       |
| 12 | 201821 201821            | TFEE_UGNF | R TLR_1415 | 4     | Ineligible Title Code~Position Pct less than 50% |
| 13 |                          |           |            | 3.609 | Ineligible Residency                             |
| 14 |                          |           |            | 3.678 | Ineligible Residency                             |
| 15 |                          |           |            | 3.857 | Ineligible BPP Status Code                       |
| 16 |                          |           |            | 3.301 | Ineligible Residency                             |
| 17 |                          |           |            | 3.875 | Ineligible Title Code~Ineligible Billed Hours    |

#### • Cohort Term Effective, Cohort, Max Amount, GPA, \*\*Ineligible Reason

\*\*This is the reason why the student does not meet the requirements of the waiver. If this is not corrected and/or documentation is not sent to <u>twapmts@tamu.edu</u> by the end of the audit period, the waiver will be removed from the students' account.

# Column Explanations

- All of the information listed on the report can be useful when auditing students placed on waivers. <u>You will want</u> to pay close attention to column AE, Ineligible Reason.
  - A. Term: The current term
  - B. Delete Indicator: Indicates whether a contract has been removed from the student's account or not
  - C. Student Name: The full name of the student entered on a contract
  - D. UIN: The UIN of the student entered on a contract
  - E. Banner ID: T-Number of the student entered on a contract
  - F. Spouse/Dependent Indicator: Indicates if the person on the waiver is a spouse or dependent
  - G. Employee UIN: The UIN of the employed spouse, mother/father
  - H. Waiver Code: The code of the waiver entered on a student's account
  - I. **Multi-Term Assessment Student:** Yes/No if the student is enrolled as a multi-term fee assessment student
  - J. **Waiver Description:** The description of the waiver entered on the student's account, includes the education code, Waiver Name, College and Department code
  - K. Classification: The classification of the student entered on the contract
  - L. Level: The student's current enrollment level
  - M. Academic College: The college that the student is currently enrolled in
  - N. Academic Department: The department that the student is currently enrolled in
  - O. Residency: The student's current residency status
  - P. Multi-Term Assessment Billed Hours: The current Bill hours on the student's account (includes MTFA)
  - Q. TWAPMTS College Code: The College Code of the TWAPMTS user that entered the waiver
  - R. TWAPMTS Department Code: The Department of the TWAPMTS user that entered the waiver
  - S. Waiver User ID: The NETID of the person that entered the waiver in TWAPMTS
  - T. Email: The email address of the TWAPMTS user that entered the waiver
  - U. Position %: The FTE of the employees position
  - V. Position/Title Code: The Position/Title Code of the employee position
  - W. Hire Date: The hire date of the student's current position
  - X. Terminate Date: Date student was Terminated from position
  - Y. TWAPMTS Comment: The last comment entered on the student contract
  - Z. Employment Status Code Description: The student's current employment status
  - AA. Cohort Term Effective: The term the student selected a cohort (for undergraduates)
  - AB. Cohort: The cohort the student is enrolled under
  - AC. Max Amount: The Max amount place on the waiver (should always be blank)
  - AD. GPA: Student's current Grade Point Average
  - AE. Ineligible Reason: The reason the student is not eligible to receive the waiver

# Eligibility Criteria for the Assistantship Non-Resident Waiver (must qualify for ALL):

- Hired as Teaching Assistant, Research Assistant, or Graduate Assistant Lecturer\*\*
- \*\*Exceptions:
  - Graduate Hall Directors (Title Code 9020)
  - Veterinary Residents (Title Code 6162)
- Spouse/Dependent of a Teaching Assistant, Research Assistant, or Graduate Assistant Lecturer
- Working 50% effort in position
- Enrolled full time
- Hired on or before the census date of the semester
  - 12<sup>th</sup> class day for Fall/Spring semester
  - 4<sup>th</sup> class day for Summer 1/10 Week Classes and 4<sup>th</sup> class day of Summer II.
- Completed the Selective Service Requirement in the Financial Aid Portal
- Eligible Residency Code:

| Code Description |                                    | Student Level | None                                                                                                    |
|------------------|------------------------------------|---------------|----------------------------------------------------------------------------------------------------|
| Р                | Non-resident, Not ST Fund, < 7 yrs | PhD           | exceeded 99 hrs, but less or equal to than 7 yrs, so not charged for excessive hours. Waiver is for Graduate Assistantship waiver |
| Ι                | International                      | All           | waiver is for Graduate Assistantship                                                                                              |
| N                | Non-resident                       | All           | waiver is for Graduate Assistantship                                                                                              |
| K                | Intl, Not ST Funded, < 7 yrs       | PhD           | exceeded 99 hrs, but less or equal to than 7 yrs, so not charged for excessive hours. Waiver is for Graduate Assistantship waiver |

If the department needs to process an Assistantship Waiver for a student on a separate campus (CS department

 $\rightarrow$  waiver for HSC student; HSC department  $\rightarrow$  waiver for CS student, etc.), the department will need to submit an Assistantship Waiver to The Graduate and Professional School for approval:

https://grad.tamu.edu/knowledge-center/forms/non-resident-tuition-waiver

## **Reviewing the Ineligible Students on the Assistantship Audit Report**

#### • Reasons of Ineligibility:

- **<u>Termination-</u>** Being terminated form the position
- <u>Hired After Census Date-</u> Student must be hired before the 12<sup>th</sup> class day for Fall/Spring and 4<sup>th</sup> class day for Summer 1, 11, and 10-week
- o Not On Payroll- Student information not found in Workday
- o Not 50% Effort- Position must be at least 50% effort
- <u>Not Full Time-</u> Student must be considered a full-time student (9 credit hours for fall/spring and 3 credit hours for summer)
- o Ineligible Title Code- Title Code is not eligible
- o Ineligible Residency- Student must be P, I, N, or K to qualify
- o Ineligible Dependent- Dependent is Ineligible or their spouse is ineligible
- o <u>Selective Service:</u> -Student has not completed Selective Service requirements
- To Resolve Ineligibility:
  - <u>Termination</u> Department will need to update Workday with the student information showing they have been hired and provide a copy of the Employee Summary in Workday showing the student has been hired
  - <u>Hired after Census Date –</u> Department will need to send a request through the Graduate and Professional School to get approval to leave the waiver on the student account
  - <u>Not on Payroll –</u> Department will need to update Workday and provide a copy the Employee Summary in Workday showing the student has been hired

- Not 50% Effort Department will need to update Workday showing position is at least 50% effort, and they will need to provide a copy of the Employee Summary in Workday showing the student is at least 50% effort. If student is in multiple positions that total 50% effort, department will need to submit the Employee Summary form Workday for each position
- <u>Not Full Time –</u> Department will need to ensure the student registers for additional hours to meet the minimum amount of hours for the semester
  - Fall/Spring Semester GR (Graduate) Billed hours are minimum of 9 hours
  - Summer Semester GR (Graduate) Billed hours are minimum of 3 hours
  - Long Term (41 Term) Billed hours are minimum of 9 hours
  - Exceptions Some Graduate Assistant Lecturers or some HSC students enrolled in a certificate program with the Baylor College of Dentistry and College of Medicine (department will need to submit the 1 hour registration requirement information for the student to twapmts@tamu.edu, Student Business Services has no way of verifying this information)
- Ineligible Title Code Department will need to update the student payroll information to reflect the correct title code in Workday and the Employee Summary in Workday (Teaching Assistant, Research Assistant, or Graduate Assistant Lecturer are examples of eligible title codes) They will need to provide a copy of the Employee Summary in Workday showing the title code has been updated.
- Ineligible Residency Student can contact the Registrar's Office if they have questions about their residency status
- Ineligible Dependent The student will appear on the ineligible report and the department will need to send an email to twapmts@tamu.edu letting us know which exception applied to the student.
- <u>Selective Service –</u> If the student needs to register, this can be done at <u>https://www.sss.gov/Home/Registration</u>.

The student may present proof of your registration with selective service or of your exemption from selective service to the Scholarships and Financial Aid office.

Physical Location: 2nd floor of the Pavilion Phone: 979-845-3236 Fax: 979-847-9061 Email: <u>financialaid@tamu.edu</u>

If they have already submitted proof of registration, they need to be sure they have submitted their statement.

Please have the student follow the steps below to complete the Selective Service Statement in their Financial Aid Portal.

- Login to Howdy Portal.
- Click on My Finances and enter the Financial Aid Portal.
- Click on the Status tab for the current academic year.
- Click on the Selective Service Statement link to be taken to the Statement of Selective Service Status question.
- Select appropriate response and submit.